## Miami-Dade County Public Schools How to Login from the Student Portal (SSO)

1. Go to the M-DCPS Student Portal: <u>http://www.dadeschools.net/students</u>

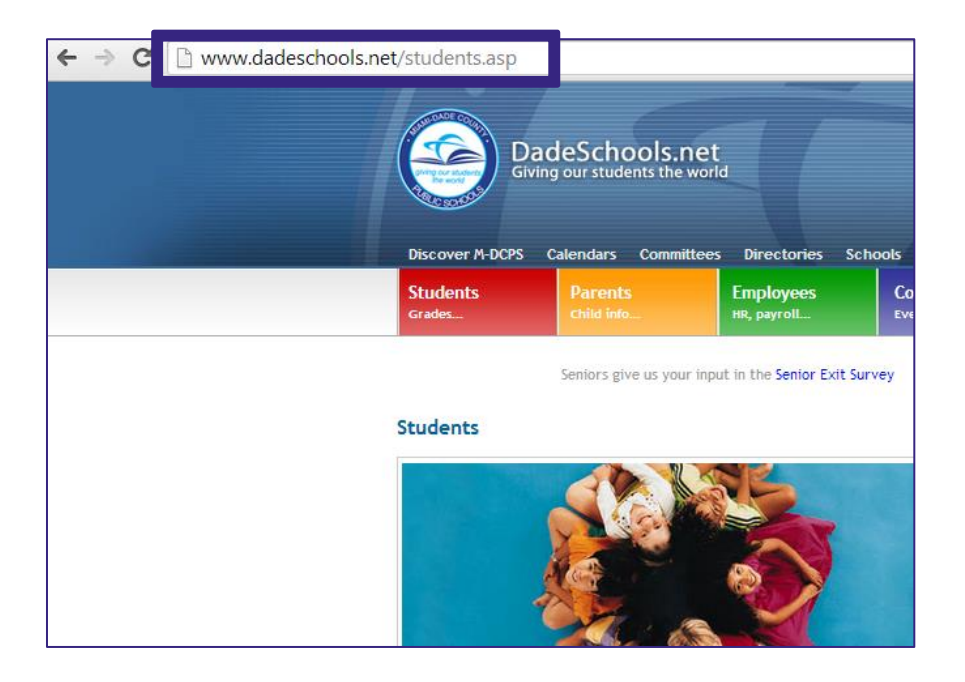

2. Click on the Login to Student Portal button.

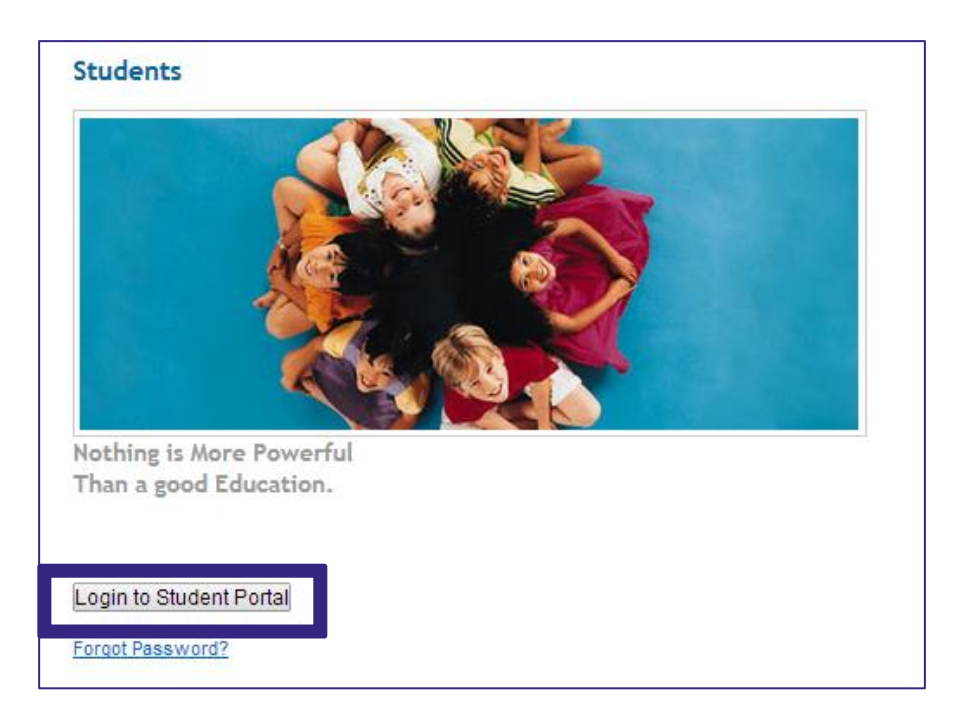

3. Enter your Student Portal Username and Password, and click Login.

| C | To a statistical de la constatistica de la constatistica de la con |
|---|----------------------------------------------------------------------------------------------------|
|   | Username:                                                                                                    |
|   | Password:                                                                                                    |
|   |                                                                                                    |
|   | Forgot Username/Password? Create Account                                                                                                    |
|   |                                                                                                    |

4. Click on Apps/Services/Sites in the top banner.

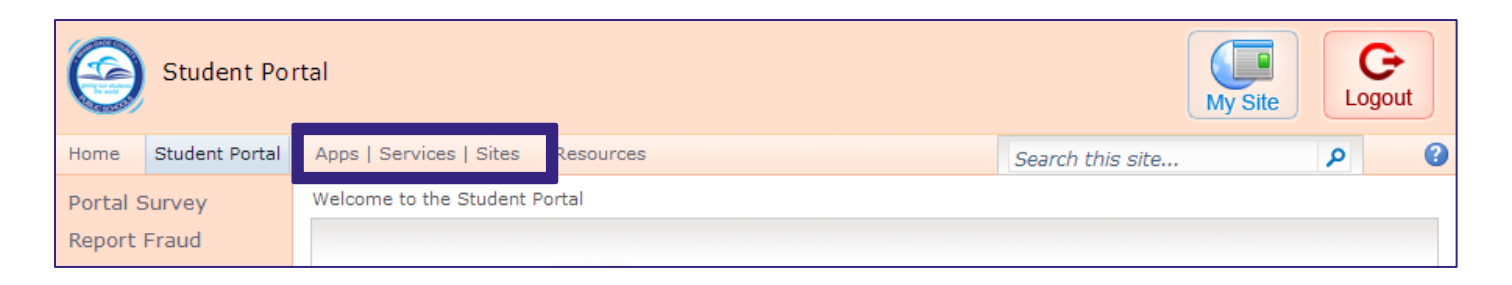

5. Find and click on **Edgenuity**.

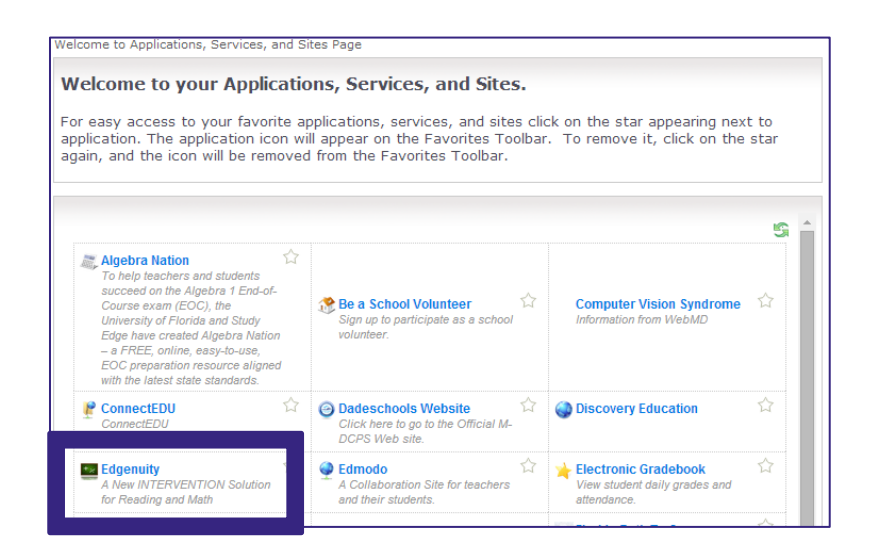

6. If you have one course assigned, you will automatically be logged into Edgenuity and taken to the Lobby as shown below. Click on the course name under My Course List and Next Activity to begin working.

| MY COURSE LIST            |                                                           |                      |  |
|---------------------------|-----------------------------------------------------------|----------------------|--|
| Science                   | 0 New Email                                               | Open Chat Manager    |  |
| Physical Science - SC1114 | ANNOUNCEMENTS<br>1 Announcements                          | Dates                |  |
|                           | Edgenuity News – Platform<br>Enhancements for Students on |                      |  |
| E                         | Teachers                                                  | s for Students and   |  |
|                           |                                                           | 5/22/2014 8:31:34 PM |  |
|                           |                                                           |                      |  |
|                           |                                                           |                      |  |

7. If you are assigned to more than one course, you must select one course to work on before entering the Edgenuity platform. Using the dropdown menu, select a course, and then click on Login>> to be taken to the Lobby. From there, you will click on the course name under My Course List and Next Activity to begin working.

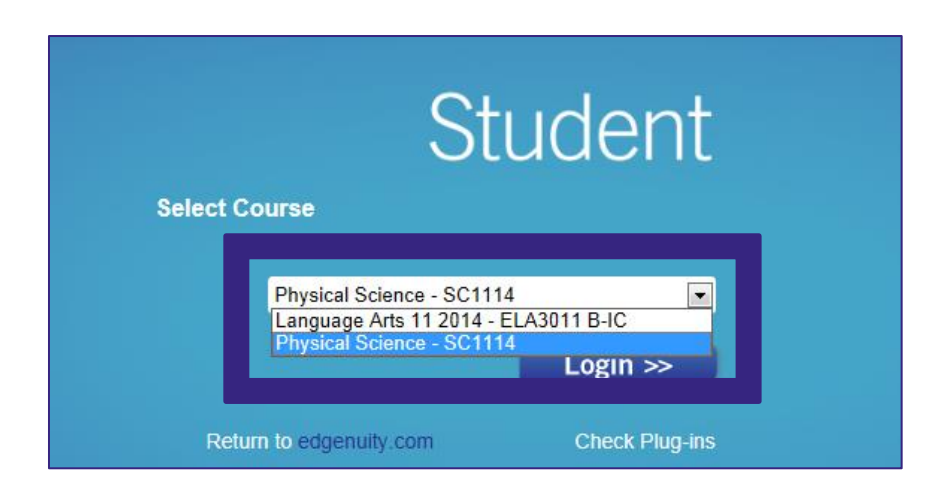

Note: Be sure to log off when you are done working. If the course selected is part of a school within the Edgenuity platform that has Secure Station enabled, you will still be required to work from an authorized computer.